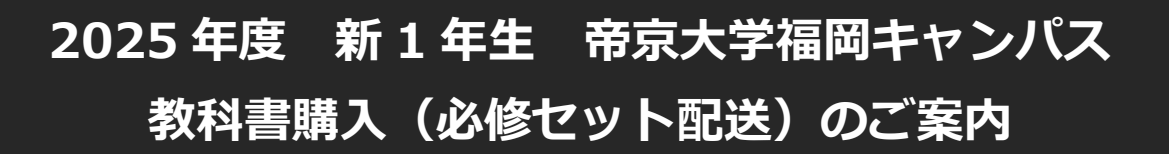

新1年生の必修教科書セットの購入はすべてWeb(MyKiTS)でのお申込み、お支 払いはクレジットカード払い、コンビニ払い、現金代引きのいずれかとなります。

## 帝京大学福岡キャンパス様 専用サイト URL

https://mykits.kinokuniya.co.jp/Login/35737822-893b-42d2-b86f-64ce17ced7f4

紀伊國屋書店教科書ストア MyKiTS 利用校一覧 (<u>https://gomykits.kinokuniya.co.jp/</u>)から 帝京大学福岡キャンパスをご選択してお申込みも可能です。

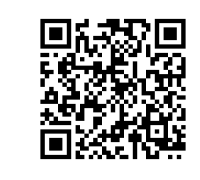

◆お申込み手順◆ 裏面をご覧ください。

◇Web (MyKiTS) 申込み期間◇

<u>2025年3月21日(金)AM 9:00~3月25日(火)PM 23:59まで</u>

3月26日(水)以降もお申込み可能ですが、その分、配送日が遅くなりますのでご注意ください。 なお、コンビニ払いを選択できるのは、4月19日のご注文までとさせていただきます。ご了承ください。 ◇配送スケジュール◇

2025年3月31日(月)に発送、4月1日(火)着予定となります。 配達当日にご不在の場合は、不在連絡票が郵便受けに入りますので、 受取可能な日時を配送業者へ連絡して、再配達でお受け取りください。

- ✿ 代引き配送の場合は、お受取り時に現金をご用意のうえ、お支払くださいますようお願いします。
- ✿ <u>会員登録時には、「荷物を受取ることが出来るご住所」をご入力ください。</u>
- ✿ <u>コンビニ払いの支払有効期限はご注文受付の翌日 23:59 までとなっております。</u> お支払いがないまま有効期限を超過した場合、ご注文はキャンセルとなりますのでご注意ください。 また、お支払い完了情報の反映までに数分程度必要ですので、期限間際のお支払いはご遠慮ください。
- ✿ 返品はご容赦願います。ただし乱丁・落丁などの汚破損本の交換、既にお持ちの教科書がある場合に 限り、返品を受け付けます。4月2日(水)以降、「既にお持ちの教科書」と「購入した教科書」の 2冊をご持参の上、4月25日(金)までにブックセンター(1F売店エリア)へお申し出ください。
- ✿ 3月末に予告なく新版の教科書が発行されることがございます。弊社でご購入の場合は新版をお届けしますが、他書店やネット販売でお求めになると旧版を購入される可能性がございます。その場合、 弊社で交換等はできかねますので、是非教科書のお求めは弊社のMyKiTSよりお願い申し上げます。
- ✿ 必修セット以外の教科書(前期選択科目)は大学ブックセンターで4月2日(水)より販売します。

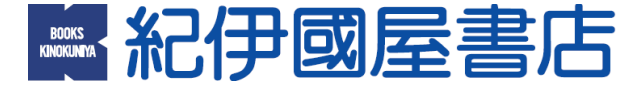

<u>教科書販売 お問い合わせ先:</u> 電話:092-437-5353 / E-mail:text\_tkfbc@kinokuniya.co.jp ( 時間:AM9:30~PM18:00 土・日・祝を除く ) 紀伊國屋書店 福岡営業所(担当:小林・吉永)

## MyKiTS での教科書購入方法

1. 新規ユーザー登録 ← 初めてユーザー登録を行う方はこちらから

3月21日(金) AM 9:00 から登録可能です。登録は初回のみの作業となります。
専用サイトから設定をお願いします。
ID: 任意のメールアドレス / PW: 任意のパスワード が必要となります。
※新規ユーザー登録の際、学籍番号を入力するテキストボックスがありますが、1年生は学籍番号が未発行のため、
登録時は「ご自身の電話番号」を入力してください。

## 2. ログイン

<u>3月21日(金)</u>からお申込み可能です。登録した<u>IDとパスワードでログイン</u>をします。 メールアドレスを変更された場合は、ログイン後に必ず登録メールアドレスを更新ください。

3.「教科書をえらぶ」ボタンを押してください

① 「教科書検索」画面で、<u>学部・学科・学年をプルダウンから選択</u>し検索ボタンを押します。

- ② 必修教科書セットが表示されたら、学科名と学年をよく確認し個数を入力ください。
- ③ 最後に<mark>「買い物かごに入れる」</mark>ボタンを押します。
- ④ 「紙書籍注文へ」を押します。

※ご注意ください!!※教科書が届かない原因になりますので住所は略さずにご記入ください。

## 4. 教科書を購入する

| ① 受取方法確認画面 "宅配"が選択されていることを確認ください ⇒ 次の画面に進む。       |
|---------------------------------------------------|
| ② お支払い方法確認画面 〔お支払い方法〕を選択してください ⇒ ご注文内容の確認へ        |
| ※「クレジットカード支払い」と「コンビニ支払い」と「代引き支払い」が選択できます。         |
| ・「クレジットカード支払い」を選択した場合                             |
| 「クレジットカード情報登録」にてクレジットカード情報を入力の上、〔登録〕をクリックしてください。  |
| ・「コンビニ支払い」を選択した場合                                 |
| 支払いが可能なコンビニは以下の通りです。ご希望のコンビニを選択ください。              |
| 【 セブンイレブン ・ ローソン ・ ファミリーマート ・ ミニストップ ・ セイコーマート 】  |
| ※注文確定後にコンビニを変更したい場合、一度注文をキャンセルし再注文していただく必要があります。  |
| ③ 注文内容確認画面 ⇒「注文を確定する」ボタンを押します。                    |
| ⇒ 登録したメールアドレスに注文承りメールが届いて注文が完了となります。              |
| コンビニ支払いの場合は、「注文承りメール」記載の支払情報をもとにお支払い手続きを行ってください。  |
| お支払い後に「支払確認メール」が届けば、ご注文&お支払完了となります。               |
| ※コンビニ支払いの支払有効期限は注文受付の翌日 23:59 までとなります。            |
| 例) 3/22(土) 15:00 ご注文確定 → 3/23(日) 23:59 コンビニ支払有効期限 |
| 、 お支払いがないまま有効期限を超過した場合、ご注文はキャンセルとなります。再注文をお願いします。 |
| なお、お支払い完了情報の反映までに数分程度必要ですので、期限間際のお支払いはご遠慮ください。    |
|                                                   |